| iPad ᅙ |          | 7:10 AM                       | <b>イ</b> ∦ 84% 🚍 |
|--------|----------|-------------------------------|------------------|
| < ►    | ന 🖻      | mycustomerconnect.com/tspapp/ | Google           |
| ×      |          | mycustomerconnect.com/tspapp/ | +                |
|        |          |                               |                  |
|        |          | PicgramED                     |                  |
|        | Username |                               |                  |
|        | Password |                               |                  |
|        |          | Login                         |                  |
|        |          |                               |                  |
|        |          |                               |                  |
|        |          | Version: 1.0.6                |                  |
|        |          |                               |                  |
|        |          |                               | ۲                |
|        |          |                               |                  |
|        |          |                               |                  |
|        |          |                               |                  |
|        |          |                               |                  |
|        |          |                               |                  |
|        |          |                               |                  |
|        |          |                               |                  |
|        |          |                               |                  |
|        |          |                               |                  |
|        |          |                               |                  |
|        |          |                               |                  |
|        |          |                               |                  |
|        |          |                               |                  |

This is the log in screen for the mobile solution. It can be reached using Google chrome on any device Tablet, Phone, or computer that has an internet connection. You would log in by using the user information that in in The Service Program user maintenance settings.

| > Log Out                                                            |           | Service Program |       |             |
|----------------------------------------------------------------------|-----------|-----------------|-------|-------------|
|                                                                      |           |                 |       |             |
| 04/09/2014                                                           |           |                 |       |             |
| Todays Tasks                                                         | 5         |                 |       |             |
| Search Tasks.                                                        |           |                 |       |             |
| TW1008<br>Customer: ABBOTT,<br>Assigned: R1<br>Type:<br>Description: | DR JOHN   |                 |       | 04/09/2014  |
| Todays Stops                                                         | 3         |                 |       |             |
| Search Stops.                                                        |           |                 |       |             |
| You have no stops                                                    | today.    |                 |       |             |
| Todays Invoid                                                        | ces       |                 |       |             |
| Search Invoice                                                       | 2S        |                 |       |             |
| You have no invoic                                                   | es today. |                 |       |             |
|                                                                      |           |                 |       |             |
|                                                                      |           |                 |       |             |
| номе                                                                 | TASKS     | ROUTES          | LISTS | G<br>TRANS. |

This is the main screen which you would reach when you log into the mobile app. From here you can select Tasks, Routes, Lists, or Transactions.

| Service Progr     | ram ×               |                |                 |         |                     |
|-------------------|---------------------|----------------|-----------------|---------|---------------------|
| ← → C             | mycustomerco        | onnect.com/    | npktsp/index.p  | hp      | ☆ 〓                 |
| Apps 🧰 sb         | 8 Training Calendar | 🦻 All Calendar | 🖔 Customer Supp | ort Por | » 🦲 Other bookmarks |
| ۰ Log Out         |                     | Sei            | vice Program    |         |                     |
|                   |                     |                |                 |         |                     |
| 04/09/201         | 4                   |                |                 |         |                     |
| Today             | ys Tasks            |                |                 |         |                     |
| O Sear            | ch Tasks            |                |                 |         |                     |
| TW100             | 8                   |                |                 |         | 04/09/2014          |
| Custome           | r: ABBOTT, DR JOHN  |                |                 |         | 0                   |
| Assigned<br>Type: | I: R1               |                |                 |         |                     |
| Descripti         | on:                 |                |                 |         |                     |
| Today     Sear    | ys Stops            |                |                 |         |                     |
| You have          | no stops today.     |                |                 |         |                     |
| Today             | ys Invoices         |                |                 |         |                     |
| © Sear            | ch Invoices         |                |                 |         |                     |
| You have          | no invoices today   |                |                 |         |                     |
|                   |                     |                |                 |         |                     |
|                   |                     |                |                 |         |                     |
|                   | +<br>CREATI         | :              |                 |         |                     |
| A                 | ×                   |                | •               |         | θ                   |
| HOME              | CLOSE               |                | ROUTES          | LISTS   | TRANS.              |

From the task menu you can view open tasks, closed tasks, create a task, or close a task.

| Open Tasks     04/01/2014     Search Tasks     Image: Image:                                                        | • Back                                            |                   | Service Program | + New      |
|----------------------------------------------------------------------------------------------------|---------------------------------------------------|-------------------|-----------------|------------|
| Odulizota         Search Tasks         Image: Construction of the second second seco                                              | Open Tasl                                         | ks                |                 |            |
| Search Tasks     Image: Constraint in the second second sec |                                                   |                   | 04/01/2014      | 0          |
| Crutos Autoration   Asigned To: R1 *   Para *   Para Autoration   Asigned To: R1 Autoration   Asigned To: R1 *   Cutomer: ABBOTT, DR JOHN *                                                                                                    | Search Ta                                         | sks               |                 |            |
| TW1006       04/01/2014         Assigned To: R1       *         Customer:       *         TW1008       04/09/2014         Assigned To: R1       *         Customer: ABBOTT, DR JOHN       *         Type:       *         Desc:       *                                                                                                    | C prev                                            |                   |                 | next 🔊     |
| Assigned To: R1<br>Customer:<br>Type:<br>Desc:                                                                                                    | TW1006                                            |                   |                 | 04/01/2014 |
| TW1008       04/09/2014         Assigned To: R1       Image: Image:                                   | Assigned To: R<br>Customer:<br>Type:<br>Desc:     | 1                 |                 | ۲          |
| Assigned To: R1<br>Customer: ABBOTT, DR JOHN<br>Type:<br>Desc:                                                                                                    | TW1008                                            |                   |                 | 04/09/2014 |
|                                                                                                    | Assigned To: R<br>Customer: ABB<br>Type:<br>Desc: | 1<br>OTT, DR JOHN |                 | 0          |
|                                                                                                    |                                                   |                   |                 |            |
|                                                                                                    |                                                   |                   |                 |            |
|                                                                                                    |                                                   |                   |                 |            |
|                                                                                                    |                                                   |                   |                 |            |
| ↑ III III III                                                                                                    | A                                                 |                   | <b>()</b>       | €          |

If you select open on menu you will see open tasks again as in TSP they are color coded (red – past due, Yellow – due today, Green – due in the future). If you click on the task it will open the task and give you the details.

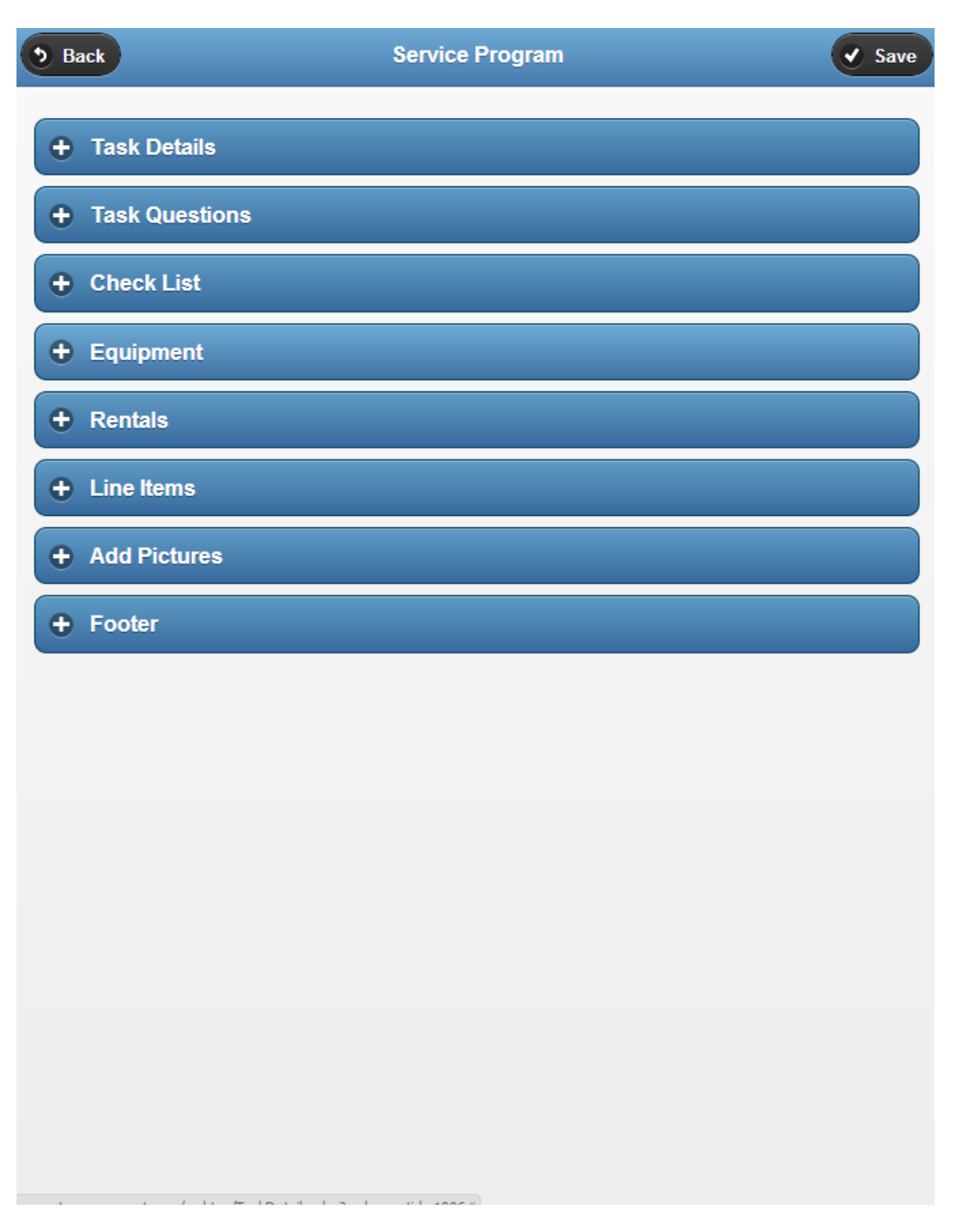

From within the task you have Task details (Information about the task, map the location, description Task specific notes), Task Questions (questions that have been set up in TSP), Check List (Checklist that has been set up in TSP), Equipment (Equipment that has been setup in TSP), Rentals, Line Items (add line Items), Add Pictures, and Footer options (signature and complete task). These can be accessed by selecting the plus next to the name.

| • Back                                                           |       | Service Program |       |            |
|------------------------------------------------------------------|-------|-----------------|-------|------------|
| Route Tickets                                                    |       |                 |       |            |
|                                                                  |       | 02/11/2014      |       | 0          |
| Search Tasks                                                     |       |                 |       |            |
| C prev                                                           |       |                 |       | next 🔊     |
| ABBOTT, DR JOHN<br>Route: R1<br>Stop: 1<br>Address: 735 18TH COI | URT_  |                 |       | 02/11/2014 |
| ADAMS, FRANK<br>Route: R1                                        |       |                 |       | 02/28/2014 |
| Stop: 1<br>Address: 181 BEACHSI                                  |       |                 |       |            |
| ABBOTT, DR JOHN<br>Route: R1                                     |       |                 |       | 04/02/2014 |
| Stop: 2<br>Address: 735 18TH CO                                  | URT   |                 |       |            |
|                                                                  |       |                 |       |            |
|                                                                  |       |                 |       |            |
|                                                                  |       |                 |       |            |
|                                                                  |       |                 |       |            |
|                                                                  |       |                 |       |            |
|                                                                  |       | SCHEDULE        |       |            |
|                                                                  |       | TICKETS         |       |            |
| HOME                                                             | TASKS | CLOSE           | LISTS | trans.     |

On Route menu you can select Schedule which gives you the route schedule, Tickets where you can view the route tickets, and close.

| Route Schedule                                                                                      |                  |   |           |
|----------------------------------------------------------------------------------------------------|------------------|---|-----------|
|                                                                                                    | Select Date      |   | O         |
| Search Stops                                                                                        |                  |   |           |
| ¢ prev                                                                                              |                  |   | next ()   |
| 3                                                                                                   | Reset            |   |           |
| ABRAHAMSON, KATHIE<br>Route: R1 Frequency: Weekly Stop: 1<br>Date: 03/28/2014 Day: Friday<br>Notes: |                  |   | • Actions |
| ABBOTT, DR JOHN                                                                                     | Choose an action |   | Actions   |
| Route: R1 Frequency: Weekly Stop: 2<br>Date: 03/28/2014 Day: Friday                                 | Stop Details     | Ø |           |
| lotes: Check gate lock                                                                              | Status: In Route | Ø |           |
|                                                                                                    | Status: On Site  | Ø |           |
|                                                                                                    | Status: Complete | Θ |           |
|                                                                                                    |                  |   |           |
|                                                                                                    |                  |   |           |
|                                                                                                    |                  |   |           |
|                                                                                                    |                  |   |           |
|                                                                                                    |                  |   |           |

From within the route schedule you have the action buttons which can be used to update status.

## Route Tickets

| Search Tasks  Prev  Ret  ABBOTT, DR JOHN  Route: R1  Stop: 1  ADAMS, FRANK  O2/28/2014  Route: R1  Stop: 1  Address: 181 BEACHSIDE DRIVE  ABBOTT, DR JOHN  Route: R1  Stop: 2  ABBOTT, DR JOHN  O4/02/2014  Point Point Poi                                                                                                    |                              | 02/11/2014 |           | O          |
|----------------------------------------------------------------------------------------------------|------------------------------|------------|-----------|------------|
| ABBOTT, DR JOHN<br>Route: R1<br>Stop: 1<br>Address: 735 18TH COURT<br>ADAMS, FRANK<br>Route: R1<br>Stop: 1<br>Address: 181 BEACHSIDE DRIVE<br>Address: 181 BEACHSIDE DRIVE                                                                                                    | Search Tasks                 |            |           |            |
| ABBOTT, DR JOHN Route: R1 Stop: 1 Address: 735 18TH COURT ADAMS, FRANK Route: R1 Stop: 1 Address: 181 BEACHSIDE DRIVE ABBOTT, DR JOHN Route: R1 Stop: 2                                                                                                    | S prev                       |            |           | next 👂     |
| Route: R1<br>Stop: 1<br>Address: 735 18TH COURT<br>ADAMS, FRANK<br>Route: R1<br>Stop: 1<br>Address: 181 BEACHSIDE DRIVE<br>ABBOTT, DR JOHN<br>Route: R1<br>Stop: 2                                                                                                    | ABBOTT, DR JOHN              |            |           | 02/11/2014 |
| Stop: 1<br>Address: 735 18TH COURT<br>ADAM S, FRANK<br>Route: R1<br>Stop: 1<br>Address: 181 BEACHSIDE DRIVE<br>ABBOTT, DR JOHN<br>Route: R1<br>Stop: 2                                                                                                    | Route: R1                    |            |           | 6          |
| Address: 735 18TH COURT  ADAMS, FRANK  O2/28/2014  Route: R1 Stop: 1  Address: 181 BEACHSIDE DRIVE  ABBOTT, DR JOHN  O4/02/2014  Route: R1 Stop: 2  Comparison of the second of the second of the seco                                                                                                    | Stop: 1                      |            |           |            |
| ADAMS, FRANK O2/28/2014 Route: R1 Stop: 1 Address: 181 BEACHSIDE DRIVE O4/02/2014 Route: R1 Stop: 2                                                                                                    | Address: 735 18TH COURT      |            |           |            |
| Route: R1<br>Stop: 1<br>Address: 181 BEACHSIDE DRIVE<br>ABBOTT, DR JOHN<br>Route: R1<br>Stop: 2                                                                                                    | ADAMS, FRANK                 |            |           | 02/28/2014 |
| Stop: 1<br>Address: 181 BEACHSIDE DRIVE<br>ABBOTT, DR JOHN<br>Route: R1<br>Stop: 2                                                                                                    | Route: R1                    |            |           | •          |
| Address: 181 BEACHSIDE DRIVE           ABBOTT, DR JOHN         04/02/2014           Route: R1         \$                                                                                                    | Stop: 1                      |            |           |            |
| ABBOTT, DR JOHN 04/02/2014 Route: R1 Stop: 2                                                                                                    | Address: 181 BEACHSIDE DRIVE |            |           |            |
| Route: R1 Stop: 2                                                                                                    | ABBOTT, DR JOHN              |            |           | 04/02/2014 |
| Stop: 2                                                                                                    | Route: R1                    |            |           | 0          |
|                                                                                                    | Stop: 2                      |            |           |            |
| Address: 735 18TH COURT                                                                                                    | Address: 735 18TH COURT      |            |           |            |
|                                                                                                    |                              |            |           |            |
|                                                                                                    |                              |            |           |            |
|                                                                                                    |                              |            |           |            |
|                                                                                                    |                              |            |           |            |
|                                                                                                    |                              |            |           |            |
|                                                                                                    |                              |            |           |            |
|                                                                                                    |                              |            |           |            |
|                                                                                                    |                              |            |           |            |
|                                                                                                    |                              |            |           |            |
|                                                                                                    |                              |            |           |            |
|                                                                                                    |                              |            |           |            |
|                                                                                                    |                              |            |           |            |
|                                                                                                    |                              |            | CUSTOMERS |            |
|                                                                                                    |                              |            | LEADS     |            |
| CUSTOMERS<br>LEADS                                                                                                    |                              |            |           |            |
| CUSTOMERS<br>LEXOS                                                                                                    |                              |            | темs      |            |
| CLISTOMERS<br>LEADS<br>LEADS<br>MILENS<br>MILENS<br>MILE | <b>↑</b> m                   | @          | темs<br>× | θ          |

The Lists menu is where you can view the Customers, Leads, or Items.

| • Back                                  | Service Program |            |
|-----------------------------------------|-----------------|------------|
| Route Tickets                           |                 |            |
|                                         |                 |            |
|                                         | 02/11/2014      | 0          |
| O Search Tasks                          |                 |            |
| C prev                                  |                 | next 🔊     |
| ABBOTT, DR JOHN                         |                 | 02/11/2014 |
| Route: R1                               |                 | •          |
| Address: 735 18TH COURT                 |                 |            |
| ADAMS, FRANK                            |                 | 02/28/2014 |
| Route: R1                               |                 | •          |
| Address: 181 BEACHSIDE DRIVE            |                 |            |
| ABBOTT, DR JOHN                         |                 | 04/02/2014 |
| Route: R1                               |                 | •          |
| Address: 735 18TH COURT                 |                 |            |
|                                         |                 |            |
|                                         |                 |            |
|                                         |                 |            |
|                                         |                 |            |
|                                         |                 |            |
|                                         |                 |            |
|                                         |                 |            |
|                                         |                 |            |
|                                         |                 | QUOTES     |
| mycustomerconnect.com/mpktsp/close.html | ROUTES          | CLOSE<br>X |

Trans. Is where you can view Open Invoices, Closed Invoices, and Quotes.